## Подача заявления в организацию среднего профессионального образования

На портале ГОСУСЛУГИ - Региональный портал государственных и муниципальных услуг Белгородской области (<u>https://gosuslugi31.ru/</u>) в разделе ПОПУЛЯРНЫЕ СЕРВИСЫ выбрать ПОДАЧА ЗАЯВЛЕНИЙ НА ПОСТУПЛЕНИЕ В СПО

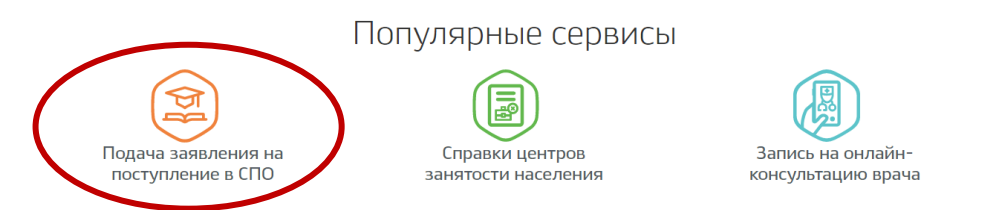

Далее выполнить авторизацию на ПОРТАЛЕ МУНИЦИПАЛЬНЫХ УСЛУГ (<u>https://uslugi-belgorod.vsopen.ru/</u>) через кнопку ВХОД В ЛИЧНЫЙ КАБИНЕТ

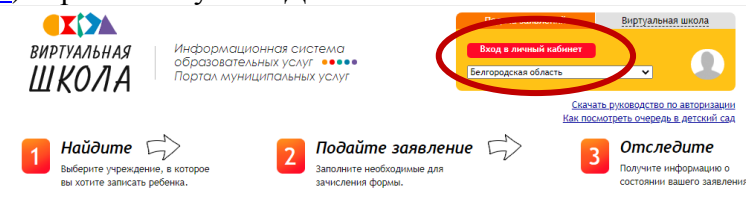

Перейти в раздел ПРОФ.ОБРАЗОВАНИЕ

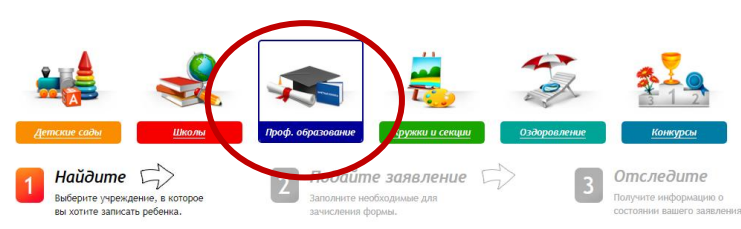

Найти нужное вам учреждение профобразования **ОГАПОУ** «Шебекинский техникум промышленности и транспорта»

|                                                                                                    | Изменить р                                                                                         | айон поиска                                                                                                    |
|----------------------------------------------------------------------------------------------------|----------------------------------------------------------------------------------------------------|----------------------------------------------------------------------------------------------------|
| Список учреждений<br>Введите номер или часть названия учреждения                                                                                                    | Найти                                                                                              | Расширенный поиск проф. образования<br>Выберите вид учреждения (по-умолчанию выбраны все):<br>4. Образовательная организация высшего образования                                                                                                    |
| Себераниенто<br>Наименсаване<br>ОГАПОУ "Шебеконской техникум пронышленности<br>и пранспорта"<br>ОГАПОУ "Ютазаессни а ролехлическим техникум<br>имент Евграфа Петровича Ковалевского" | Адрес<br>г Шебекино, ул<br>Харьковская<br>волоконовский<br>р-н, село<br>Ютановка<br>Яковлееский р- | <ul> <li>Образовательная оргонизация среднего профессиональное<br/>образования по программам подеотовки квалифицировани<br/>робочих (случавция)</li> <li>Образовательная оргонизация среднего профессионального<br/>образования по программам подеотовки специалистов сре<br/>звено</li> <li>Организация дополнительного профессионального образова</li> </ul> |
| ОГАПОУ "Яковлевский политехнический техникум"                                                                                                    | н, г Строитель<br>Яковлевский р-<br>н., г. Строитель                                               |                                                                                                    |

Далее выбрать кнопку ПОДАТЬ ЗАЯВЛЕНИЕ

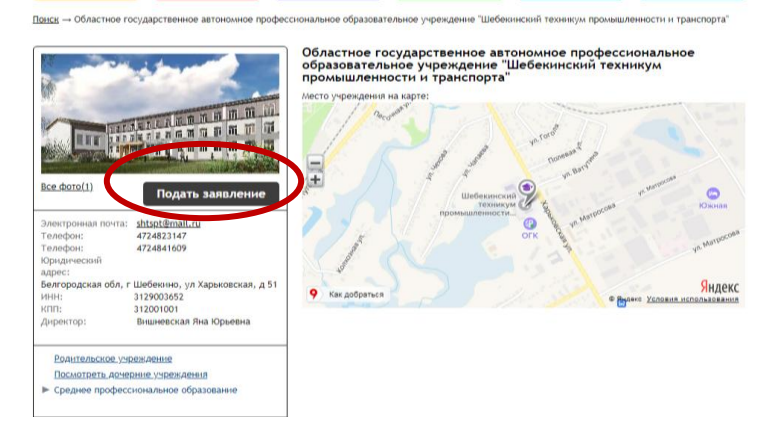

На первом шаге выбрать тип заявления – Зачисление в СПО

|                   | Поиск — Областное госуларственное автономное профессиональное образовательное узреждение "Шебекинский техникум произышленности и транспорта". →<br>Подача заявления                 |                                                                                                    |                                                                  | Ľ |
|-------------------|----------------------------------------------------------------------------------------------------|----------------------------------------------------------------------------------------------------|------------------------------------------------------------------|---|
|                   | 1 Найдите<br>Выберите учраждение, в которое<br>вы котите записать ребенка.                                                                                                    | ПОДАЙТЕ ЗАЯВЛЕНИЕ С<br>Заполните необходимые для<br>зачисления формы.                                                                                      | Отследите<br>Получите информацию о<br>состоянни вашего заявления |   |
|                   | Подача заявления<br>Шаг 1. Выбор типа и участника заявления Шаг 2. Выбор                                                                                                    | учреждения/конкурса Шаг 3. Ввод необходимых данных                                                                                                    |                                                                  |   |
|                   | Залеление в<br>Тип заявления<br>Внимание!<br>Вы подаете заявление от своего имени и будете чии<br>вы подаете заявление от своего имени и будете чии                                 | Средняя професснональная<br>Зачисление в СПО   Перейти в личный кабинет<br>слиться как залештель (абитуриент),<br>подать только абитуриент самостоятельно. |                                                                  |   |
| ш т               | ~                                                                                                    | Шаг 1 нз 3 Следующий шаг                                                                                                    |                                                                  |   |
| На втором шаге Фо | орма обучение – <b>очн</b>                                                                                                    | ая (заочная),<br>бало с с с с с с с с с с с с с с с с с с с                                                                                                | (11                                                              |   |
| yr<br>Cr          | овень начального о                                                                                                    | оразования – 9 класс                                                                                                    | сов (11 классов)                                                 |   |
| CI                | ПСЦИАЛЬНОСТЬ — В СОС<br>ПОИЗК → Областное государственное автономное професси<br>Подача заявления                                                                                   | УГВЕТСТВИИ С ВАШИМ<br>ональное образовательное учрежаение "Шебекинский техникуи                                                                            | м промышленности и транспорта" →                                 |   |
|                   | Выберите учреждение, в которое<br>вы хотите записать ребенка.                                                                                                    | 2 Подайте заявление 💭<br>Заполните необходимые для<br>зачисления формы.                                                                                    | Отследите<br>Получите информацию о<br>состоянии вашего заявления |   |
|                   | Подача заявления<br>Шаг 1. Выбор типа и участника заявления Шаг 2. Выбор уч                                                                                                    | реждения/конкурса Шаг 3. Ввод необходимых данных                                                                                                    |                                                                  |   |
|                   | Форма обучения:                                                                                                    | Очная 🗸                                                                                                    |                                                                  |   |
|                   | Уровень начального образования:<br>Специальность:                                                                                                    | 9 классов 🗸                                                                                                    |                                                                  |   |
|                   | Выбранные специальности                                                                                                    | 2.15.01.32 - Оператор станков с программным управлея                                                                                                    | Ŧ                                                                |   |
|                   | 2.15.02.12 - Монтаж, техническое обслужив<br>(Форма обучения: Учная; Уроаень начальнозс<br>бюджетных мест: 70; Доп. условия: Общежи<br>Поступаю по целевому направлению на обучение | ание и ремонт промышленного оборудования (<br>о образования: 9 классов; Тип обучения: Бюджен<br>итие; Срок обучения: 3 года 10 месяцев)                    | по отраслям) 🗱<br>т; Количество                                  |   |

иминие: подаете заявление от своего имени и будете числиться как заявитель (абитуриент). гастоящее время заявление на зачисление может подать только абитуриент самостоятельна

Предыдущий шаг Шаг 2 из 3 Следующий шаг

На третьем шаге выбрать ввести соответствующие данные, прикрепить сканы необходимых документов (перечень документов на сайте техникума в разделе АБИТУРИЕНТУ) и проставить галочки по согласию и ознакомлению. Далее нажать на кнопку СОЗДАТЬ ЗАЯВЛЕНИЕ

| Иностранный язык                                   | Английский 🗸                                                                                   |
|----------------------------------------------------|------------------------------------------------------------------------------------------------|
| Трудовой стаж                                      |                                                                                                |
|                                                    |                                                                                                |
| Документы для заявления:                           | Выбрать файлы Файл не выбран                                                                   |
|                                                    |                                                                                                |
|                                                    | Я даю согласие на обработку полученных в связи с                                               |
|                                                    | приемом в образовательную организацию персональных                                             |
|                                                    | дапных поступающих.                                                                            |
|                                                    | Я ознакомлен с Уставом образовательной                                                         |
|                                                    | организации, с лицензиеи на осуществление<br>образовательной деятельности, со свидетельством о |
|                                                    | государственной аккредитации, с образовательными                                               |
|                                                    | программами и другими документами,                                                             |
|                                                    | регламентирующими организацию и осуществление                                                  |
|                                                    | образовательной деятельности, права и обязанности<br>обучающихся.                              |
|                                                    | Я подтверждаю, что получаю среднее                                                             |
|                                                    | профессиональное образование впервые.                                                          |
|                                                    | Я ознакомлен (в том числе через информационные                                                 |
|                                                    | системы общего пользования) с датой предоставления                                             |
|                                                    | оригинала документа об образовании и (или) документа                                           |
|                                                    | оо ооразовании и о квалификации.                                                               |
|                                                    | Оповещать об изменениях заявления по E-mail                                                    |
|                                                    | Я ознакомлен с Уставом образовательной организации                                             |
|                                                    | , свидетельством об аккредитации, лицензией на право                                           |
|                                                    | ведения образовательной деятельности, основными                                                |
|                                                    | образователитична трограммани                                                                  |
|                                                    | Создать заявление                                                                              |
| Record                                             |                                                                                                |
| вы подаете заявление от своего имени и бидете чист | литься как заявитель (абитуриент).                                                             |
| В настоящее время заявление на зачисление может п  | годать только абитуриент самостоятельно.                                                       |
|                                                    |                                                                                                |